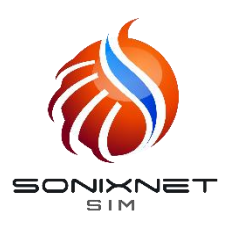

## APN Setup Guide for iOS 16

STEP

Connect iPhone to WiFi and access Assist Solutions link below to download APN configuration file

## goo.gl/mJKBYT

(Or scan QR code)

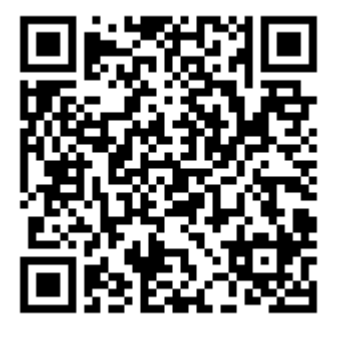

\*Always open with Safari. Incompatible with other web browsers.

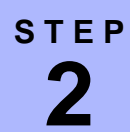

| 16:23 <b>7</b><br>≺ Camera                                                                   | .ıl 🗢 65  |  |
|----------------------------------------------------------------------------------------------|-----------|--|
|                                                                                              |           |  |
|                                                                                              |           |  |
|                                                                                              |           |  |
|                                                                                              |           |  |
|                                                                                              |           |  |
| This website is trying to download a<br>configuration profile. Do you want to<br>allow this? |           |  |
| Ign                                                                                          | ore Allow |  |
|                                                                                              |           |  |
|                                                                                              |           |  |
|                                                                                              |           |  |
|                                                                                              |           |  |
|                                                                                              |           |  |
| accounts.asolutions                                                                          | s.co.jp 🖳 |  |
| < > 企                                                                                        | ш<br>С    |  |
|                                                                                              | _         |  |

Select "Allow" Profile will be downloaded to your phone. Close the page.

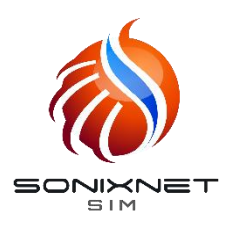

## APN Setup Guide for iOS 13

STEP

| 16:24    | L.               | ÷ III ≎        | 54  |
|----------|------------------|----------------|-----|
| Settings |                  |                |     |
|          |                  |                | >   |
|          |                  |                |     |
| Profi    | e Downloaded     |                | >   |
| ₽        | Airplane Mode    | 0              |     |
| ?        | Wi-Fi            | SonixNet Wi-Fi | > . |
| *        | Bluetooth        | On             | >   |
| (°†»)    | Cellular         |                | >   |
| ୍ବ       | Personal Hotspot | Off            | >   |
|          |                  |                |     |
|          | Notifications    |                | >   |
| ((د 🏲    | Sounds & Haptics |                | λ.  |
| C        | Focus            |                | >   |
| I        | Screen Time      |                | >   |
|          |                  |                |     |

Open "Settings" Select "Profile Downloaded" to view the APN profile downloaded in the previous step.

## step 4

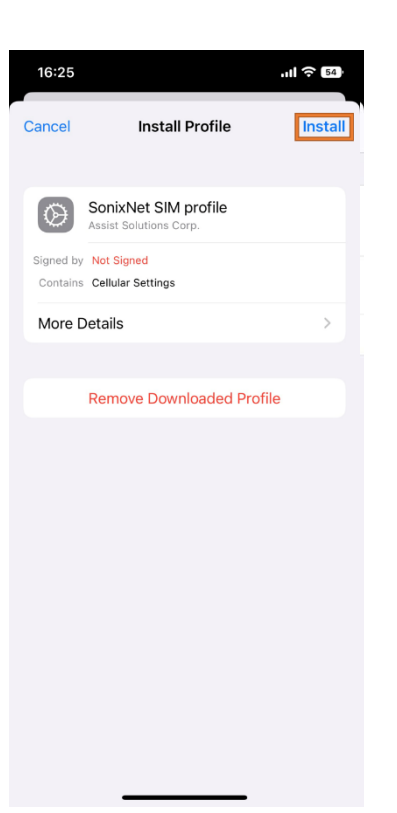

Select "Install" Enter your phone's passcode to confirm the installation. Restart phone.